6. ワンタイムパスワード利用開始

ワンタイムパスワードを利用するには、スマートフォン用のソフトウェアトークン(「しんきん(個人) ワンタイムパスワード」アプリ)が必要となりますので、お使いのスマートフォンのダウンロードサイト(AppStore または GooglePlay)から、アプリを取得してください。

- (1)以下のいずれかの操作により、ワンタイムパスワード利用開始画面を表示させます。 【ログイン画面から操作する場合】
  - ログイン画面にあるワンタイムパスワードの「利用開始」ボタンをタッチします
  - ② 「契約者 | D」、「ログインパスワード」を入力して「次へ」ボタンをタッチします。

| ログイン ?~ルフ                                                                                                    | ワンタイムパスワード利用開始                                                                                                    |
|----------------------------------------------------------------------------------------------------|----------------------------------------------------------------------------------------------------|
| お知らせ +                                                                                                    | 利用者認証 > ワンタイムパスワード登録 > 処理結果                                                                                                    |
| ーログイン                                                                                                    | ┃利用開始                                                                                                    |
| <ul> <li>お知らせ</li> <li>ログイン</li> <li>契約者ID (利用者番号)、ログインパスワードを入力し、<br/>「ログイン」ボタンを押してください。</li> <li>契約者ID<br/>(利用者番号)</li> <li>ログイン<br/>パスワード</li> <li>アビン</li> <li>アビる</li> <li>ログイン</li> <li>*英字は大文字と小文字を区別しますので、ご注意ください。</li> <li>*ブラウザの「戻る」ボタンは使用しないでください。</li> <li>*ブラウザの「戻る」ボタンは使用しないでください。</li> <li>*ブラウザの「戻る」ボタンは使用しないでください。</li> <li>*ブラウザの「「戻る」ボタンは使用しないでください。</li> <li>*スマートフォンでは、ブラウザや文字の大きさによって<br/>は、画面のレイアウトが若干筋れる場合がありますが、<br/>お取引には影響ありません。</li> <li>*スマートフォンでは、ブラウザのログインパスワードを<br/>入力してください。</li> <li>ワンタイムパスワードを利用開始する場合は、「利用開<br/>始」ボタンを押してください。</li> <li>アンタイムパスワードを利用中止する場合は、「利用中止」<br/>ボタンを押してください。</li> <li>アンタイムパスワードを利用中止する場合は、「利用中止</li> </ul> | 7月常報報告 > 009941ん(入りード登録 > 処理無米          1利用開始         ワンタイムパスワード利用開始の流れ         1. トークンの準備         ワンタイムパスワードの利用を開始されるお客         様は、事前にトークンをご用意ください。         トークンの詳細は、ページ中程の「トークンの         種類と入手方法」をご覧ください。         2. ワンタイムパスワードの登録         以下の入力欄に契約者回およびログインパスワードを入力し、「次へ」ボタンを押してください。         2. ワンタイムパスワードの登録         以下の入力欄に契約者回およびログインパスワードを入力し、「次へ」ボタンを押してください。         2. ワンタイムパスワードの登録         以下の入力欄に契約者回およびログインパスワードを入力し、「次へ」ボタンを押してください。         2. ワンタイムパスワードの登録         以下の入力欄に契約者回およびログインパスワードを入力し、「次へ」ボタンを押してください。         2. ワンタイムパスワードの登録         人口、「小人」ボタンを押してください。         2. ワンタイムパスワードの登録         人口、「「小人」「シーン」         (日本)         (アへ)         2. ワンタイムパスワー         (アへ)         2. ワンタイムパスワー         (アへ)         2. ワンター         (本)         (アへ)         2. ワンパスワー         (ア)         (ア)         (ア)         (ア)         (ア)         (ア)         (ア)         (ア)         (ア)         (ア)         (ア)         (ア)         (ア) |
|                                                                                                    | <ul> <li>スマートフォン(iPhoneまたはAndroid)にト<br/>ークンのソフトウェアをダウンロードしてください。</li> <li>アブリ名「しんきん(個人)ワンタイムパス<br/>ワード」</li> <li>・iPhone用(無料)<br/>App Storeよりダウンロードしてください。</li> <li></li></ul>                                                                                                    |

#### 【ログイン後のメイン画面から操作する場合】

① メイン画面から「その他サービス」をタッチし、「契約者情報変更」をタッチします。

| 4150                                                               |                                                                                       |          |                                                                                               |
|--------------------------------------------------------------------|---------------------------------------------------------------------------------------|----------|-----------------------------------------------------------------------------------------------|
| 212                                                                |                                                                                       |          |                                                                                               |
| インターネットパン<br>ございます。<br>前回ログイン日時に<br>す。                             | ンキングをご利用いただきありがとう<br>は2013年10月07日 09時22分10秒で                                          |          |                                                                                               |
| 【代表口座                                                              |                                                                                       |          |                                                                                               |
| 代表口座の残高す<br>照会」ボタンと1<br>代表口座の入出会<br>は、「入出金明<br>代表口座から振送<br>してください。 | とお知りになりたい場合は、「残高<br>甲してください。<br>全の明細をお知りになりたい場合<br>品。ボタンを押してください。<br>込する場合は、「振込」ボタンを押 |          |                                                                                               |
| お取引店                                                               | 本店                                                                                    |          |                                                                                               |
| 科目                                                                 | 普通                                                                                    |          |                                                                                               |
| 口座番号                                                               | 0002147                                                                               |          |                                                                                               |
| 残高照会                                                               | 入出金明細 振込                                                                              |          |                                                                                               |
| サービスメニュ                                                            | _                                                                                     | 「その他サーヒ」 |                                                                                               |
| 送 残高照会                                                             |                                                                                       | 「契約者情報変」 | 変更」をタッチします。                                                                                   |
| 之 入出金明                                                             | 細照会                                                                                   |          |                                                                                               |
| ₩ 振込                                                               | >                                                                                     | h        |                                                                                               |
| その他のサービ                                                            |                                                                                       |          |                                                                                               |
| 定期定期                                                               | >                                                                                     | ② 下      | 「記の画面になるので「ワンタイムパスワード利用開                                                                      |
|                                                                    |                                                                                       | 始        | き」をタッチします。                                                                                    |
| 🖳 税金・各                                                             | ·種料金の払込み 😥 👷 🚬 >                                                                      | ×0.      |                                                                                               |
| 2 契約者情                                                             | 報変更 >                                                                                 |          | 契約者情報変更                                                                                       |
|                                                                    |                                                                                       |          | 契約者情報変更業務メニュー                                                                                 |
| AX51R0                                                             |                                                                                       |          | <b>:ログインパスワード変更</b><br>インターネットバンキングで利用するログインパスワ ♪<br>ードを変更します。                                |
|                                                                    |                                                                                       |          | <b>:: 利用限度額空更</b> 振込取引の限度額情報を変更します。                                                           |
|                                                                    |                                                                                       |          | <b>:: 契約者氏名変更</b> インターネットバンキングで表示するお客様のお名     前を変更します。     ご利用口座の口座名競の変更は、窓口での申込が     必要となります |
|                                                                    |                                                                                       |          | <b>:Eメール設定</b><br>メールアドレス、Eメール通知サイクル、金庫からの<br>お知らせにメール選客、および支払元ロ座の取引<br>通知メールについて設定します。       |
|                                                                    |                                                                                       |          | <b> </b>                                                                                      |
|                                                                    |                                                                                       |          | <b># ワンタイムバスワード利用開始</b><br>ワンタイムバスワードの利用開始を行います。                                              |
|                                                                    |                                                                                       |          | ::ワンタイムバスワード交換<br>ワンタイムバスワードの交換を行います。                                                         |
|                                                                    |                                                                                       |          | <b>::ワンタイムバスワード利用中止</b><br>ワンタイムバスワードの利用中止を行います。                                              |

(2)下記の画面になるので「シリアル番号」「ワンタイムパスワード」を入力し、「ログイン時のワンタイムパスワード認証要否」を選択します。

ワンタイムパスワード情報の登録後、「資金移動用パスワード」を入力し、「登録」ボタン をタッチします。

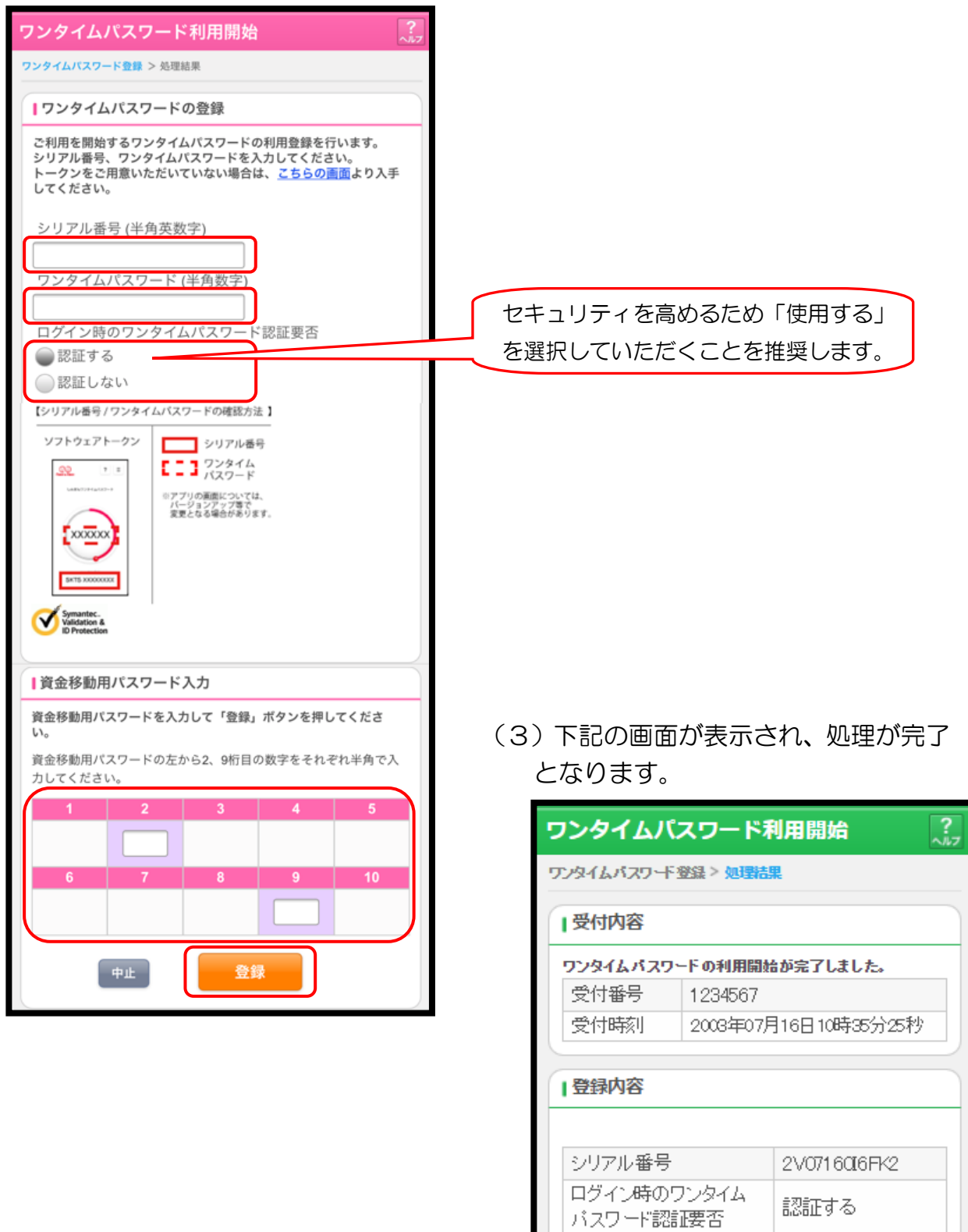

(スマートフォン編)

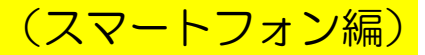

7. ワンタイムパスワード交換(ソフトウェアトークンの交換)

ソフトウェアトークンの交換には、登録済みのトークンと、新たに登録するトークンが必要となります。 登録済みのトークンがスマートフォンの紛失等により用意できない場合は、お手続きが必要となりますの で、当金庫までお問い合せください。

※端末バージョンアップにより、トークンのシリアル番号が変更されてしまう場合があります。この場合、 登録済みのトークンは使用不可となってしまうため、お手続きが必要となります。

- (1)以下のいずれかの操作により、ワンタイムパスワード交換処理画面を表示させます。 【ログイン画面から操作する場合】
  - ログイン画面にあるワンタイムパスワードの「交換」ボタンをタッチします。
  - ② 「契約者 | D」、「ログインパスワード」を入力して「次へ」ボタンをタッチします。

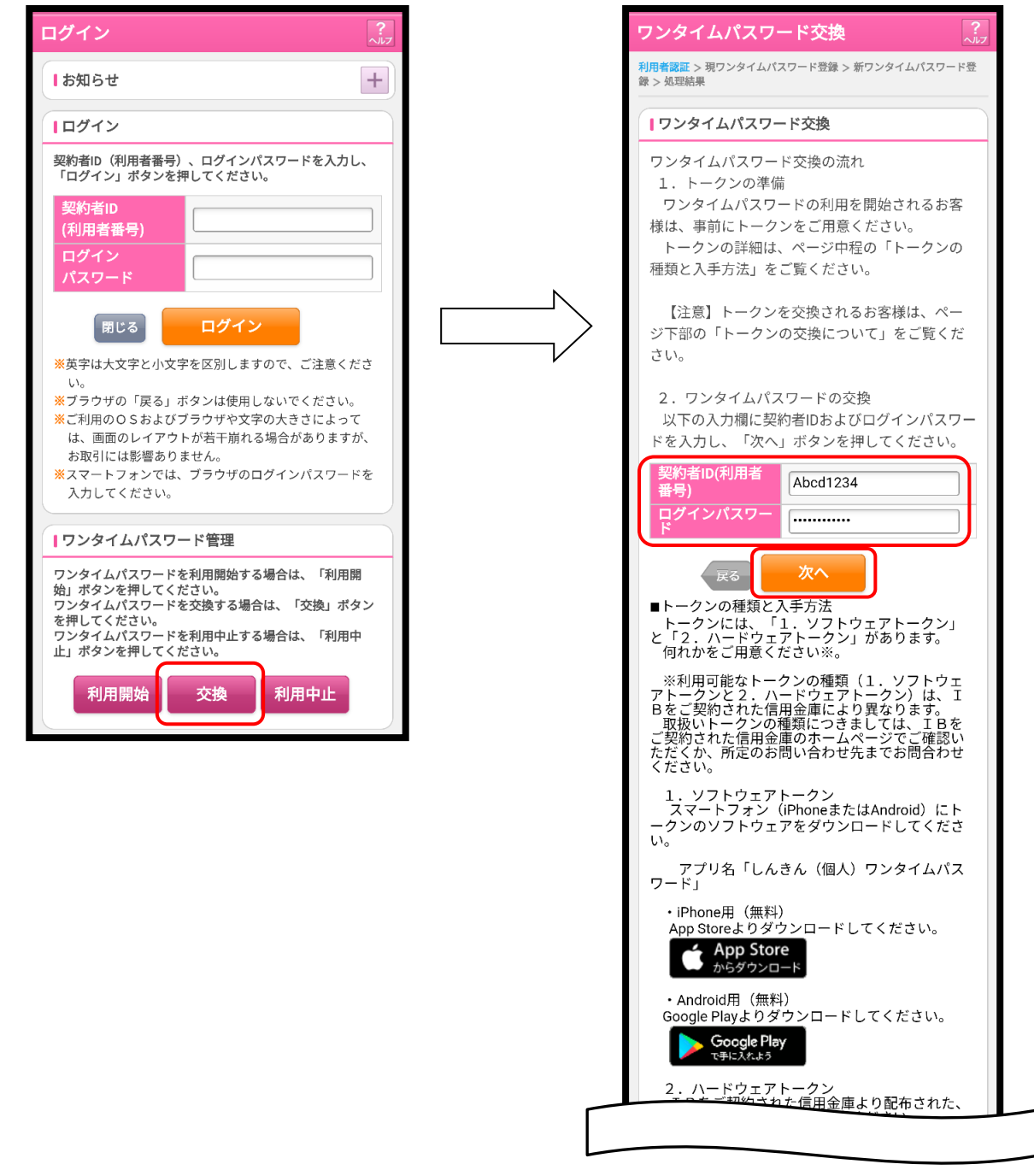

#### 【ログイン後のメイン画面から操作する場合】

① メイン画面から「その他サービス」をタッチし、「契約者情報変更」をタッチします。

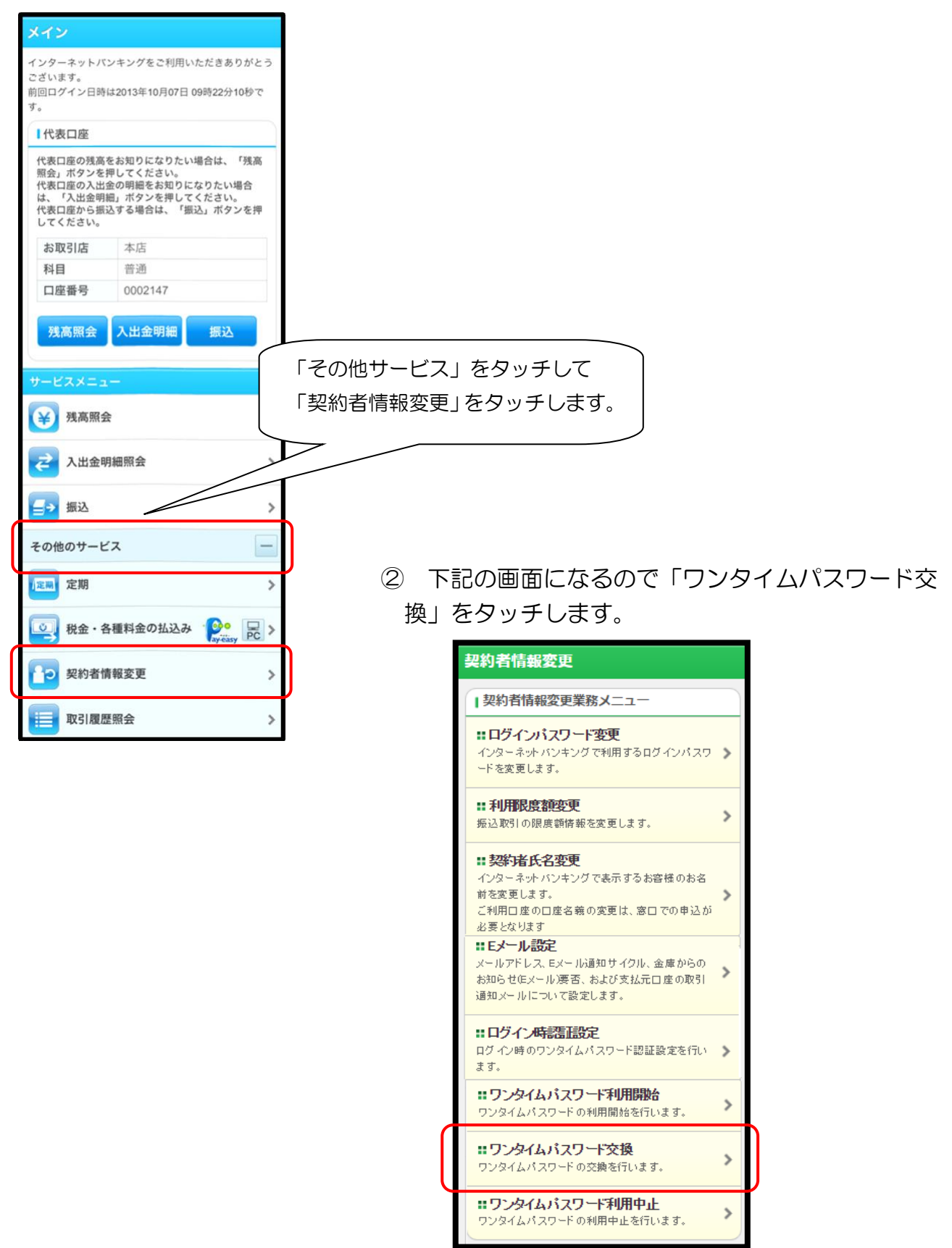

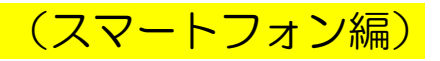

(2)現在ご利用のワンタイムパスワードを入力して「次へ」をタッチします。

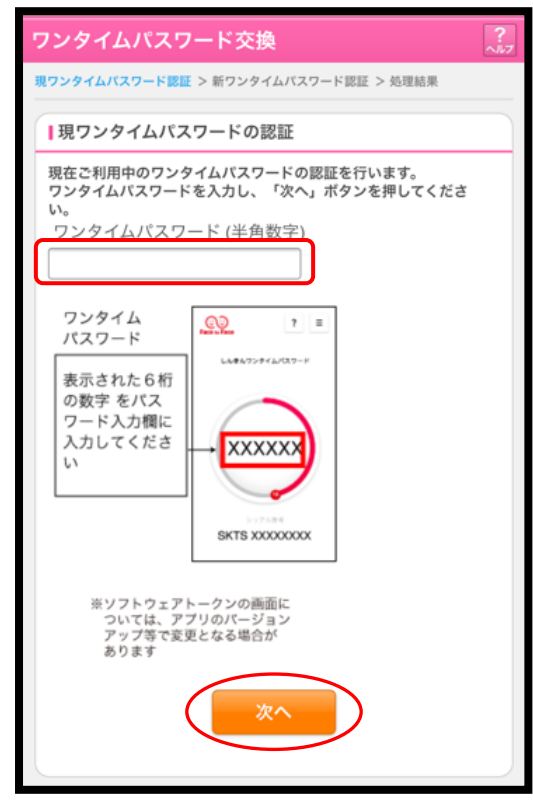

(3)下記の画面になるので、新たにご利用するソフトウェアトークンの「シリアル番号」「ワン タイムパスワード」を入力し、「登録」ボタンをタッチします。

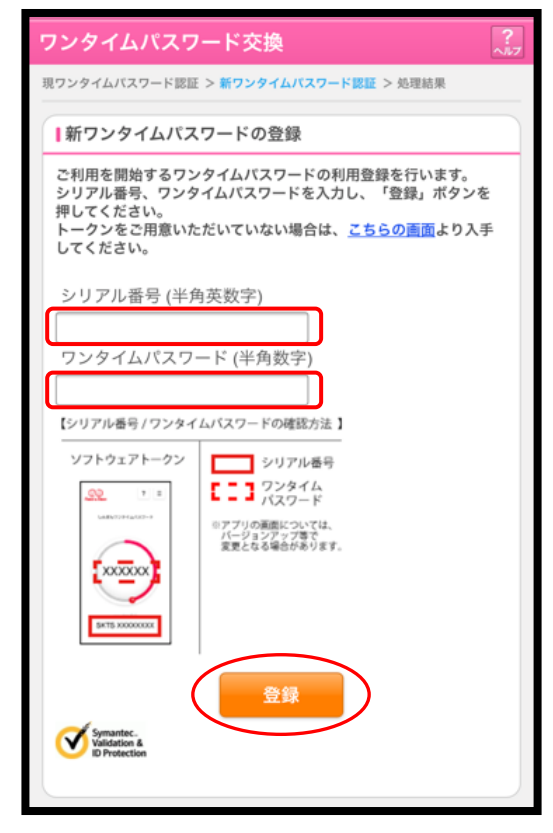

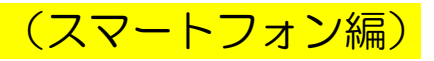

(4)下記の画面が表示され、処理が完了となります。

| ワンタイムパ           | ワンタイムパスワード交換 ??                          |              |  |  |  |  |
|------------------|------------------------------------------|--------------|--|--|--|--|
| 現ワンタイムバスワー<br>結果 | 現ワンタイムバスワード語証 > 新ワンタイムバスワード語証 > 処理<br>結果 |              |  |  |  |  |
| 受付内容             |                                          |              |  |  |  |  |
| ワンタイムパスワ         | ワンタイムパスワードの登録が完了しました。                    |              |  |  |  |  |
| 受付番号             | 1234567                                  |              |  |  |  |  |
| 受付時刻             | 2003年07月16日10時35分25秒                     |              |  |  |  |  |
| ,亦西结田            |                                          |              |  |  |  |  |
| ▲ 変更結果           | 変更結果                                     |              |  |  |  |  |
|                  |                                          |              |  |  |  |  |
|                  | 変更後                                      | 変更前          |  |  |  |  |
| シリアル番<br>号       | 2V0716016FK2                             | 2V0716016FK2 |  |  |  |  |
|                  |                                          |              |  |  |  |  |

8. ワンタイムパスワード利用中止 ワンタイムパスワードの利用を中止します。

> セキュリティを高めるためにも、引き続き、ワンタイムパスワードをご利用していた だくことを推奨します。

- (1)以下のいずれかの操作により、ワンタイムパスワード利用中止処理画面を表示させます。 【ログイン画面から操作する場合】
  - ① ログイン画面にあるワンタイムパスワードの「利用中止」ボタンをタッチします。
  - ② 「契約者 | D」、「ログインパスワード」を入力して「次へ」ボタンをタッチします。

| ログイン                                                                                                    |  |
|----------------------------------------------------------------------------------------------------|--|
| お知らせ +                                                                                                    |  |
| <b> </b> ログイン                                                                                                    |  |
| 契約者ID(利用者番号)、ログインパスワードを入力し、<br>「ログイン」ポタンを押してください。                                                                                                    |  |
| 契約者ID<br>(利用者番号)                                                                                                    |  |
| ログイン<br>パスワード                                                                                                    |  |
| 閉じる ログイン                                                                                                    |  |
| <ul> <li>※英字は大文字と小文字を区別しますので、ご注意ください。</li> <li>※ブラウザの「戻る」ボタンは使用しないでください。</li> <li>※ご利用のOSおよびブラウザや文字の大きさによっては、画面のレイアウトが若干崩れる場合がありますが、お取引には影響ありません。</li> <li>※スマートフォンでは、ブラウザのログインパスワードを入力してください。</li> </ul> |  |
| リワンタイムパスワード管理                                                                                                    |  |
| ワンタイムパスワードを利用開始する場合は、「利用開<br>始」ボタンを押してください。<br>ワンタイムパスワードを交換する場合は、「交換」ボタン<br>を押してください。<br>ワンタイムパスワードを利用中止する場合は、「利用中<br>止」ボタンを押してください。                                                                     |  |
| 利用開始交換利用中止                                                                                                    |  |

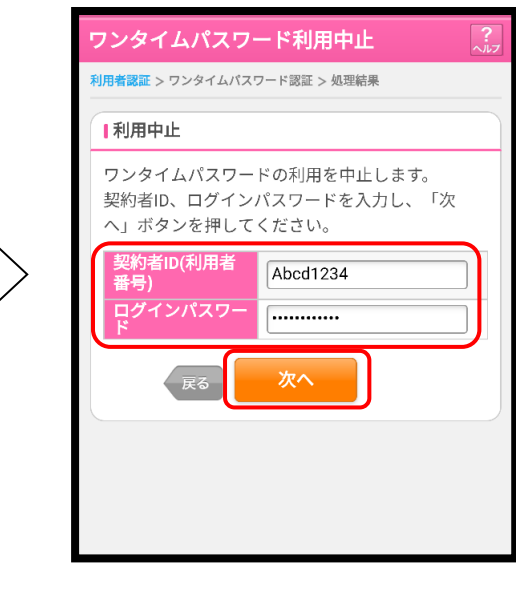

(スマートフォン編)

#### 【ログイン後のメイン画面から操作する場合】

① メイン画面から「その他サービス」をタッチし、「契約者情報変更」をタッチします。

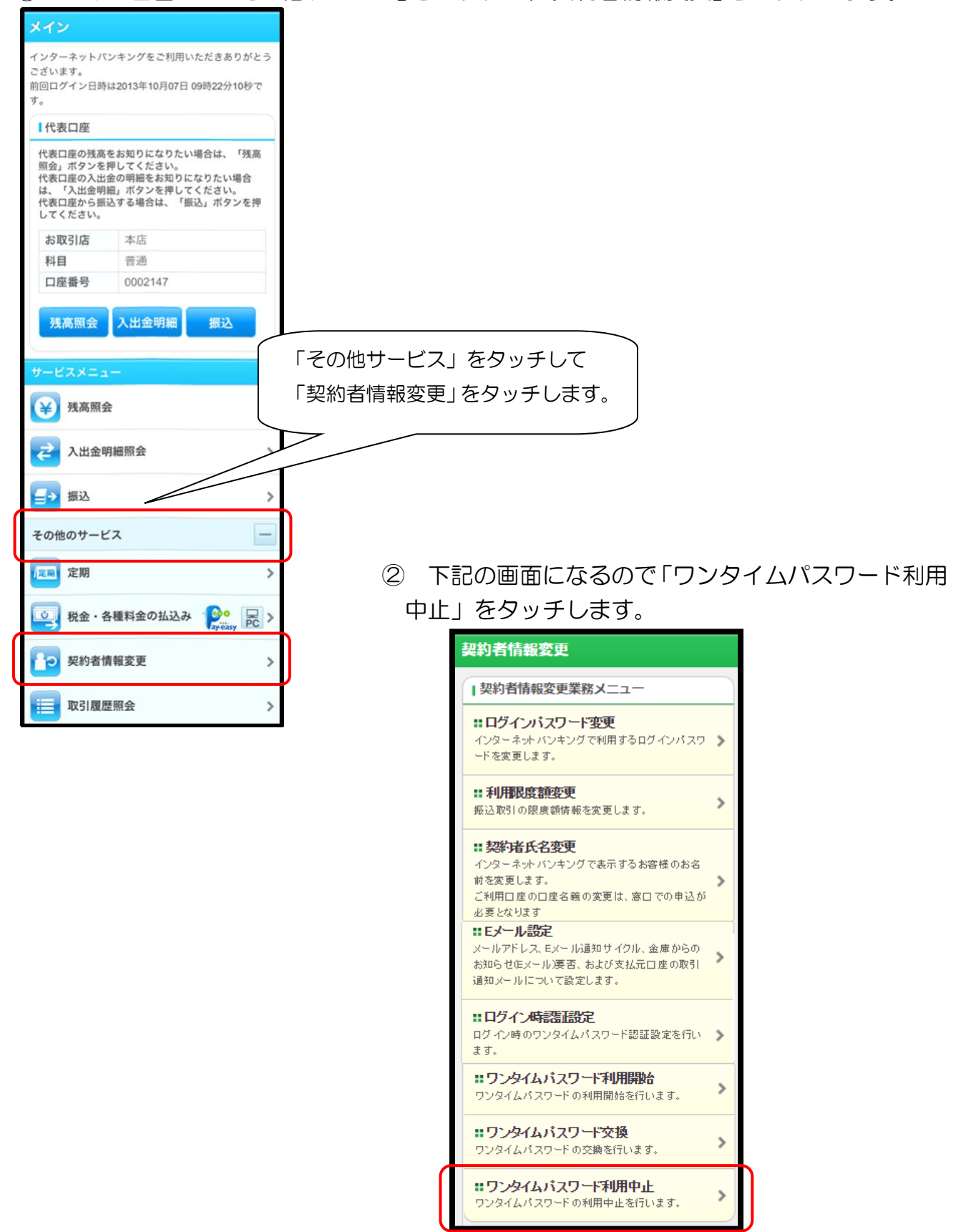

(2)下記の画面になるので「ワンタイムパスワード」と「資金移動用パスワード」を入力して、 「停止」をタッチします。

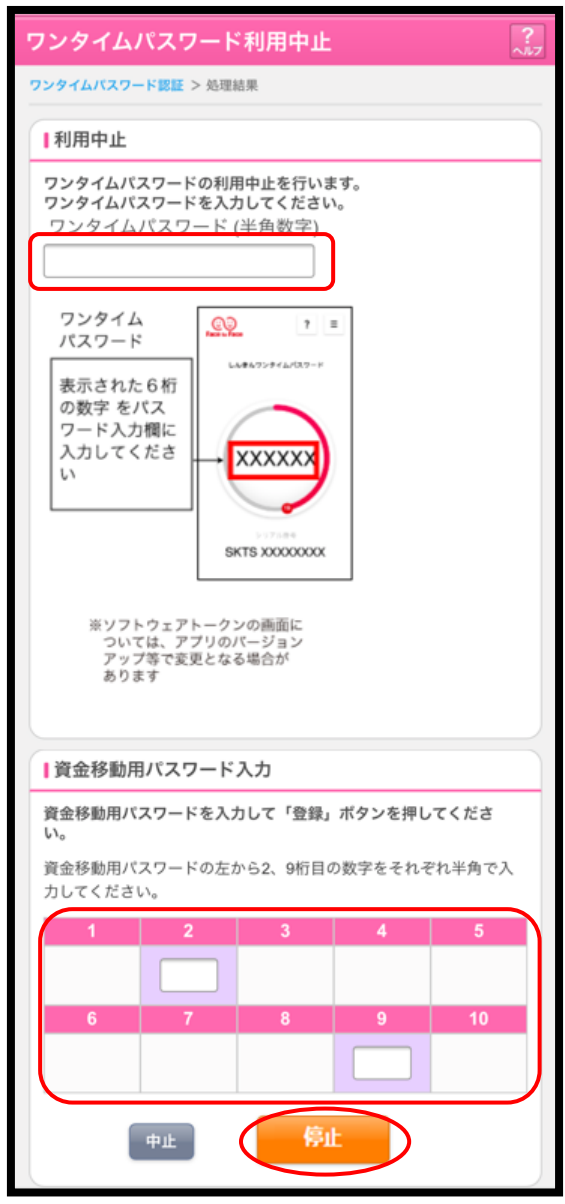

(3)下記の画面が表示され、処理が完了 となります。

(スマートフォン編)

| ワンタイムパ     | スワード利用中止             | ۲. <b>?</b> |
|------------|----------------------|-------------|
| ワンタイムパスワード | 轰正 > 処理結果            |             |
| 受付内容       |                      |             |
| ワンタイムパスワー  | -ドの利用を中止しました。        |             |
| 受付番号       | 1234567              |             |
| 受付時刻       | 2003年07月16日10時35分25秒 |             |
| 中止内容       |                      |             |
| シリアル番号     | 2V0716016FK2         |             |